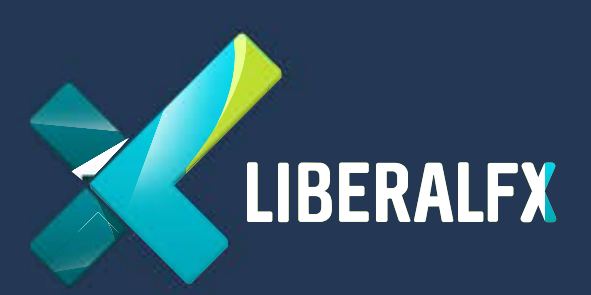

## MetaTrader 4 Install & Run on IPhone

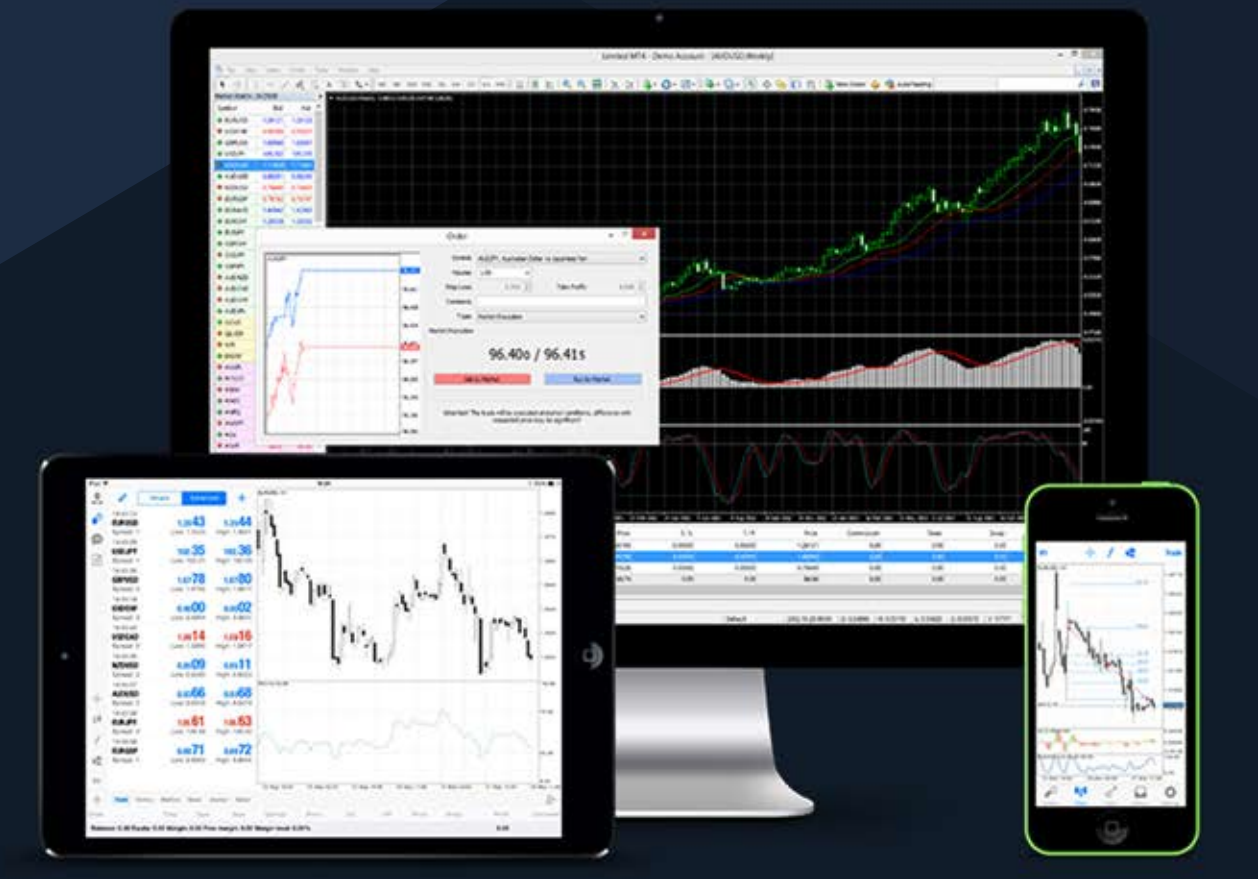

## MetaTrader 4 Install & Run on IPhone

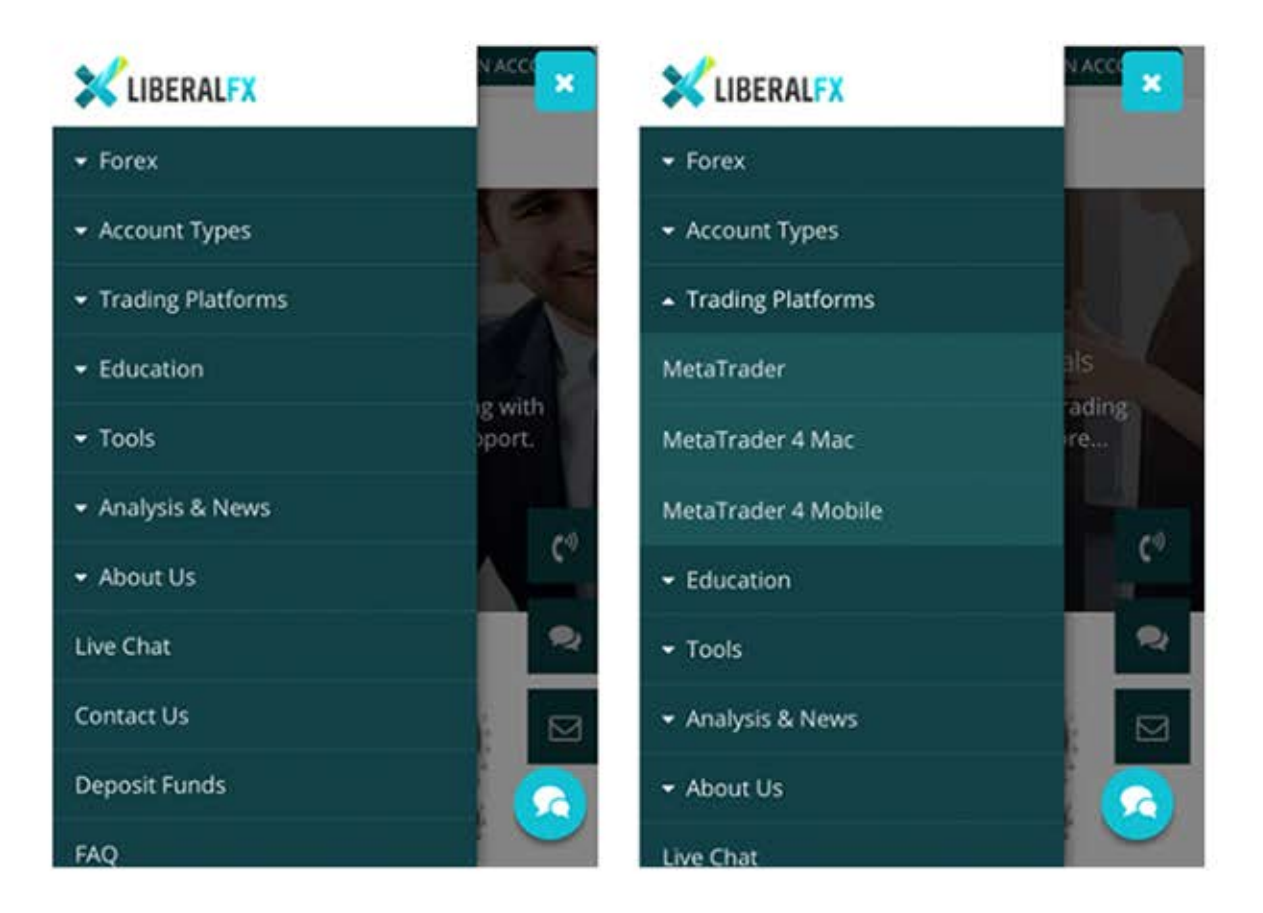

First, Go to the LiberalFX website and enter the menu.

And select "MetaTrader 4 Mobile" on the "Trading Platforms"

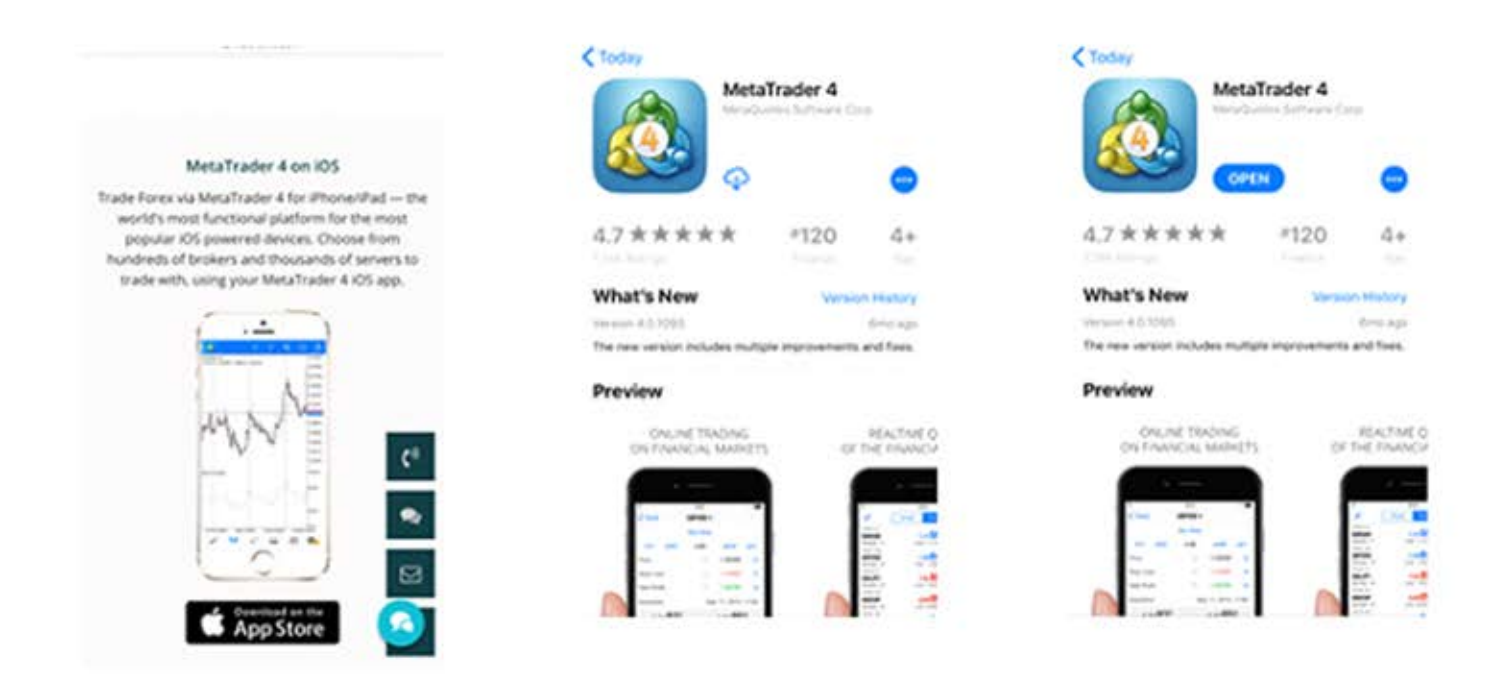

Click "Download on the App Store" and download MetaTrader 4.

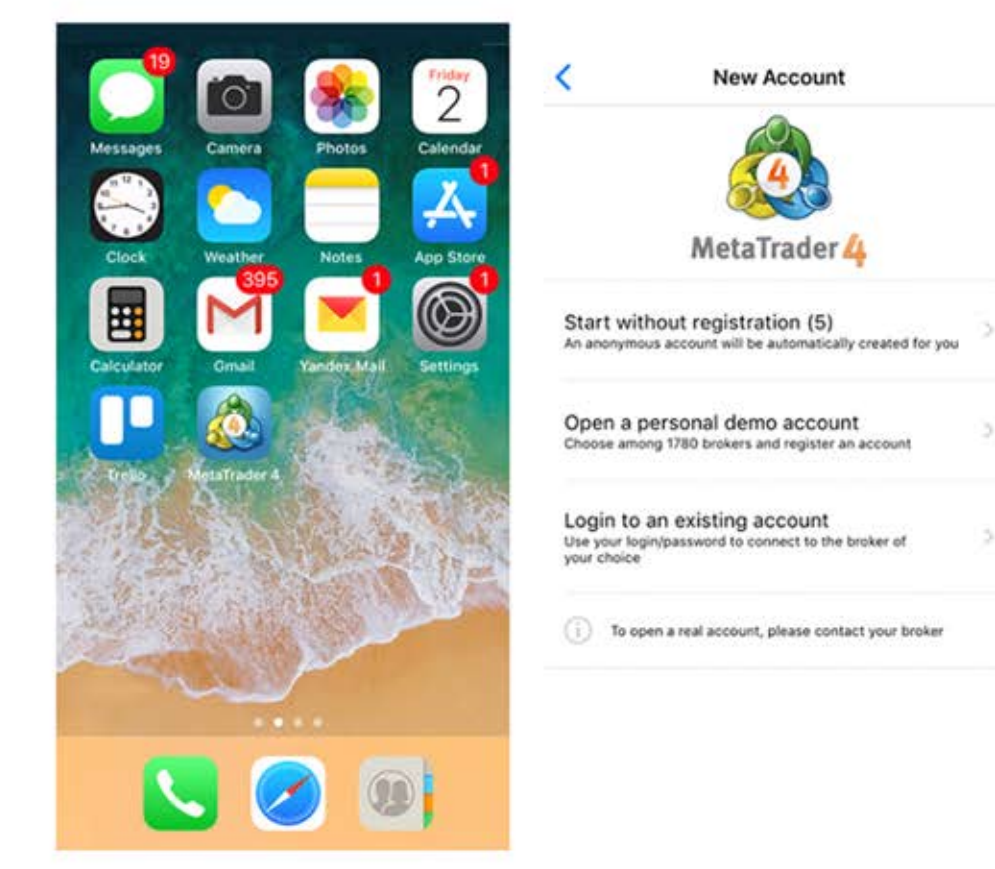

## Create a new account on this screen.

| <   | Servers                                                        | Q LiberalFX                            | ٥       | Cance |
|-----|----------------------------------------------------------------|----------------------------------------|---------|-------|
| 0   | ξ Enter company or server name                                 | LiberalFX-Demo<br>Liberal FX Podgorica | uc      |       |
| Met | taQuotes-Demo<br>sQuotes Software Corp.                        |                                        |         |       |
| Π   | here are 1951 servers available<br>Use search to find a broker |                                        |         |       |
|     |                                                                |                                        |         |       |
|     |                                                                |                                        |         |       |
|     |                                                                |                                        |         |       |
|     |                                                                |                                        | 2 2 2 2 |       |

Click right side, find "LiberalFX-Demo".

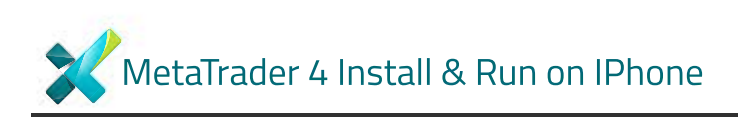

| <             | Information                           | Register     | Cancel     | Registration                   | Done           |
|---------------|---------------------------------------|--------------|------------|--------------------------------|----------------|
| PERSONAL INFO | ORMATION                              |              | Libera     | IFX-Demo<br>I FX Podgorica LLC |                |
| Name          |                                       | Test User    | Looin      |                                | Testliser      |
| Phone         | i i i i i i i i i i i i i i i i i i i | 74951234567  | Password   |                                | 365b2fd        |
| Email         | name®                                 |              | Investor   |                                | 6bfklds        |
| ACCOUNT INFO  | RMATION                               |              | New demo a | ccount has been opene          | d successfully |
| Account Type  |                                       | -LIBERALFX > |            | Copy to clipboard              |                |
| Leverage      |                                       | 1:200 >      |            |                                |                |
| Deposit       | 3                                     | 00000 USD >  |            |                                |                |
|               |                                       |              |            |                                |                |
|               |                                       |              |            |                                |                |
| 1             | MetaTrader                            | 4            |            | MetaTrader                     | 4              |

Create a new LiberalFX account. Enter your Personal Information and Select your Account Information. You will see your "Account Number and Password" for Login.

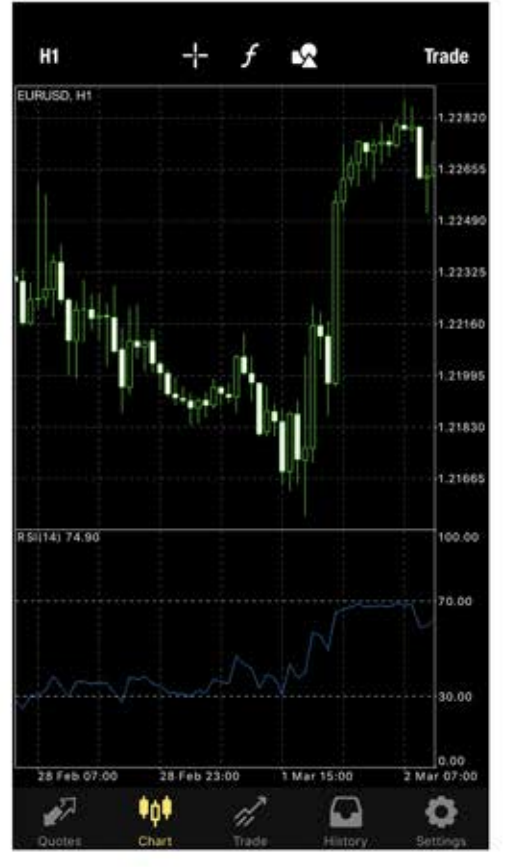

This is your General Trade Screen.

| +                                    | Advanced                 | ple Ad                                                                                                    | Simp          | 0                                | +       | anced | le Adv      | Simple        | 0      |
|--------------------------------------|--------------------------|----------------------------------------------------------------------------------------------------|---------------|----------------------------------|---------|-------|-------------|---------------|--------|
| 1.23105                              | 3 <b>09</b> 0            | 1.230                                                                                                    |               | 16:00:53<br>EURUSD               | 1.23175 | 160   | 1.231       |               | EURUSD |
| Plight: 1.23225                      | 1.22509                  | Low: 1.2                                                                                                    |               | Spread: 15<br>16:00:54           | 1.37947 | 929   | 1.379       |               | GBPUSD |
| 1.37867<br>High: 1.38162             | 7 <b>84</b> 9            | 1.378<br>Low: 1.3                                                                                                    |               | GBPUSD<br>Spread: 18             | 105.341 | 326   | 105.3       |               | USDJPY |
| 105.353                              | .339                     | 105.3                                                                                                    |               | 16:00:54<br>USDJPY               | 1.28632 | 513   | 1.286       |               | USDCAD |
| High: 106.295                        | 105.242                  | Low: 105                                                                                                    |               | Spread: 14<br>16:00:52           | 0.77547 | 531   | 0.775       |               | AUDUSD |
| 1.28745<br>High: 1.28738             | 8725<br>1.28122          | 1.28<br>Low: 1.2                                                                                                    |               | USDCAD<br>Spread: 20             | 0.72418 | 398   | 0.723       |               | NZDUSD |
| 0.77 <b>50</b> <sup>9</sup>          | 7 <b>49</b> <sup>2</sup> | 0.774                                                                                                    |               | 16:00:53<br>AUDUSD               | 0.93501 | 180   | 0.934       |               | USDCHF |
| High: 0.77721                        | 0.77443                  | Low: 0.7                                                                                                    |               | Spread: 17                       | 1322.88 | .46   | 1322        |               | XAUUSD |
| 0.7235 <sup>4</sup><br>High: 0.72786 | 2337                     | 0.723                                                                                                    |               | NZDUSD<br>Spread: 22             | 1074.13 | .66   | 1073.       |               | XAUEUR |
| 0.93 <b>52</b> 4                     | 3 <b>50</b> 4<br>0.93376 | 0.935                                                                                                    |               | 16:00:53<br>USDCHF<br>Spread: 20 |         |       |             |               |        |
| 1321.95<br>High: 1323.85             | 1.51                     | 1321.<br>Low: 131                                                                                                    |               | 16:00:54<br>XAUUSD<br>Spread: 44 |         |       |             |               |        |
| 1073.96<br>High: 1075.26             | 3.51                     | 1073.<br>Low: 107                                                                                                    |               | 16:00:54<br>XAUEUR<br>Spread: 45 |         |       |             |               |        |
|                                      | -                        | n di la constante da la constante da la consta | \$ġ₿<br>Chiat | Quetes                           | Ô.      |       | 1.<br>Trada | ₿ġ₿.<br>Chart | P.     |

Click "Quotes" and You will see this screen. Left Side is Simple, Right Side is Advanced. Select one of this parity for trade. When You click on parity, you will see;

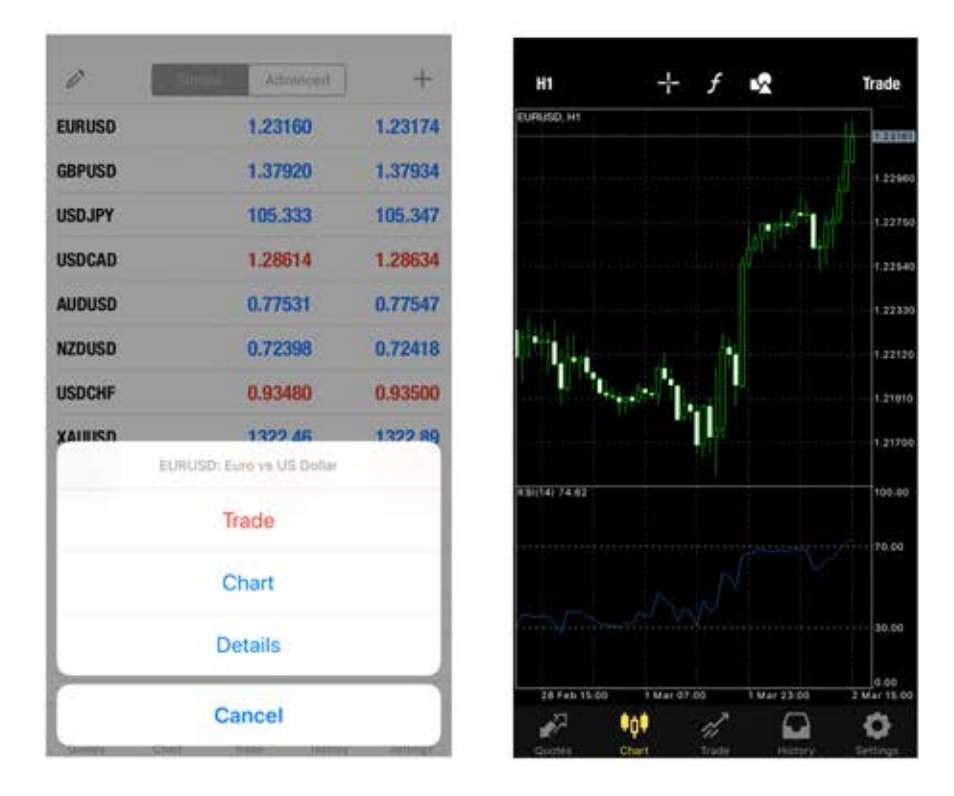

If you want to see the graph, Click "Chart". And this is "Graph". 0

EURUSD GBPUSD USDJPY USDCAD AUDUSD NZDUSD USDCHF XAIIIISD

| Smpt       | Advanced       | +       | <              |                                  | EURUSD ¥                                      |                               |                               |
|------------|----------------|---------|----------------|----------------------------------|-----------------------------------------------|-------------------------------|-------------------------------|
|            | 1.23160        | 1.23174 |                | Ma                               | rket Execu                                    | tion                          |                               |
|            | 1.37920        | 1.37934 | -0.1           | -0.01                            | 1.00                                          | +0.01                         | +0.1                          |
|            | 105.333        | 105.347 | Stop Lo        | SS                               | -                                             | not set                       | +                             |
|            | 1.28614        | 1.28634 | Take Pro       | ofit                             | 070                                           | not set                       | +                             |
| 1          | 0.77531        | 0.77547 | 1.             | 23 <b>16</b> 4                   |                                               | 1.2317                        | 8                             |
| 1          | 0.72398        | 0.72418 | Sell           | by Market                        |                                               | Buy by Ma                     | rket                          |
|            | 0.93480        | 0.93500 | -              |                                  |                                               |                               | 1.23195                       |
| _ = = 1    | 1322 46        | 1322 89 |                | A                                |                                               |                               | 1.23190                       |
| URUSD: Eur | o vs US Dollar |         | A              | 1                                | 4.                                            |                               | 1.23185                       |
| Tra        | de             |         | 1              | Ahr                              | /4                                            |                               | 1.23180<br>1.23178<br>1.23175 |
|            |                |         | Tex            | $1 \leq k$                       | 0.                                            |                               | 1.23170                       |
| Ch         | art            |         | 1              | 1. 1                             | /N                                            |                               | 1216                          |
| 1.27.1     |                |         | WJ             | Y                                |                                               |                               | 1.23160                       |
| Det        | ails           |         |                |                                  |                                               |                               | 1.23155                       |
| Car        | ncel           |         | Atte<br>condit | ntion! The tra<br>ions, differen | de will be ex<br>ce with requ<br>significant! | ecuted at ma<br>ested price m | rket<br>lay be                |

If You trade directly, Select "Trade". Click "Sell" or "Buy" button for trading.

| Balance: 99 983.   Equity: 99 967.   Margin: 615.   Free margin: 99 351.   Margin level (%): 16 230.   Positions EURUSD, buy 1.00   1.23186 → 1.23170 -16.0 |
|----------------------------------------------------------------------------------------------------|
| Equity: 99 9967.   Margin: 615.   Free margin: 99 351.   Margin level (%): 16 230.   Positions EURUSD, buy 1.00   1.23186 → 1.23170 -16.0                   |
| Margin: 615.   Free margin: 99 351.   Margin level (%): 16 230.   Positions 6000000000000000000000000000000000000                                           |
| Free margin: 99 351.   Margin level (%): 16 230.   Positions EURUSD, buy 1.00   1.23186 → 1.23170 -16.0                                                     |
| Margin level (%): 16 230.<br>Positions<br>EURUSD, buy 1.00<br>1.23186 → 1.23170 -16.0                                                                       |
| Positions<br>EURUSD, buy 1.00<br>1.23186 → 1.23170 -16.0                                                                                                    |
| 1.23186 → 1.23170 -16.0                                                                                                    |
| 1.23100 - 1.23110                                                                                                    |
|                                                                                                    |
| *0° 💋 🗘                                                                                                    |
|                                                                                                    |

This is your position screen.

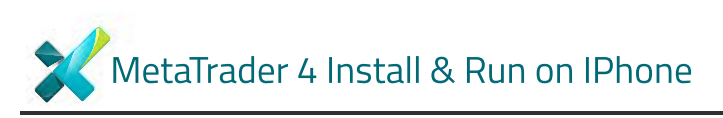

| <                                    | EURUSD ¥                                                                            | -                                     | <   | EURUSD V                                                          | Done |
|--------------------------------------|-------------------------------------------------------------------------------------|---------------------------------------|-----|-------------------------------------------------------------------|------|
| M<br>Stop Loss<br>Take Profit        | odify: #580638 sell 1.0                                                             | 23175 +                               | > ( | #580665 sell 1.00<br>EURUSD at 1.23138<br>sl: 1.23160 tp: 1.23112 |      |
| 1.23                                 | 4 <sup>0</sup> 1.2                                                                  | 3 <b>15</b> 5                         |     | modified                                                          | /    |
|                                      | Modify                                                                              | 1,23185                               |     |                                                                   |      |
| show I                               | m                                                                                   | 1.23180                               |     |                                                                   |      |
| Nort                                 | M. Mr.                                                                              | 1.23170                               |     |                                                                   |      |
| 4 Y Y                                | Mart                                                                                | 1.23160                               |     |                                                                   |      |
|                                      | A. A                                                                                | 1.23145                               |     |                                                                   |      |
| 19                                   |                                                                                     | 092092                                |     |                                                                   |      |
| Stop Loss or Ta<br>price by at<br>pe | ke Profit you set must dil<br>least 10 points. Stops pr<br>formed on the broker sig | fer from market<br>ocessing is<br>5e. |     |                                                                   |      |

You can determine "Stop Loss" and "Take Profit" point. Choose your levels and click "Modify".

You can also change the chart type.

| Chart                                                                     | s                               |
|---------------------------------------------------------------------------|---------------------------------|
| Bar Chart                                                                 |                                 |
| Candlesticks                                                              |                                 |
| Line Chart                                                                |                                 |
| Volumes                                                                   | 0                               |
| Ask Price Line                                                            | Õ                               |
| Period Separators                                                         | 0                               |
| Trade Levels                                                              | G                               |
| Enable trade levels to see the prior<br>the values of SL and TP on the ch | es of pending orders and<br>art |
| OHLC                                                                      | 0                               |
| Data Window                                                               | Q                               |
| Colors                                                                    |                                 |
| 2003                                                                      |                                 |

You can also change the chart type.

Click "Chart" and you will see this screen. You can change the chart type from one of this three "Bar Chart, Candlesticks, Line Chart".

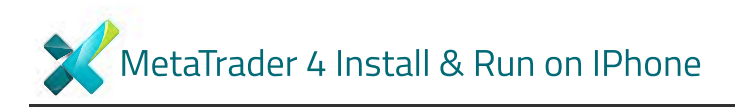

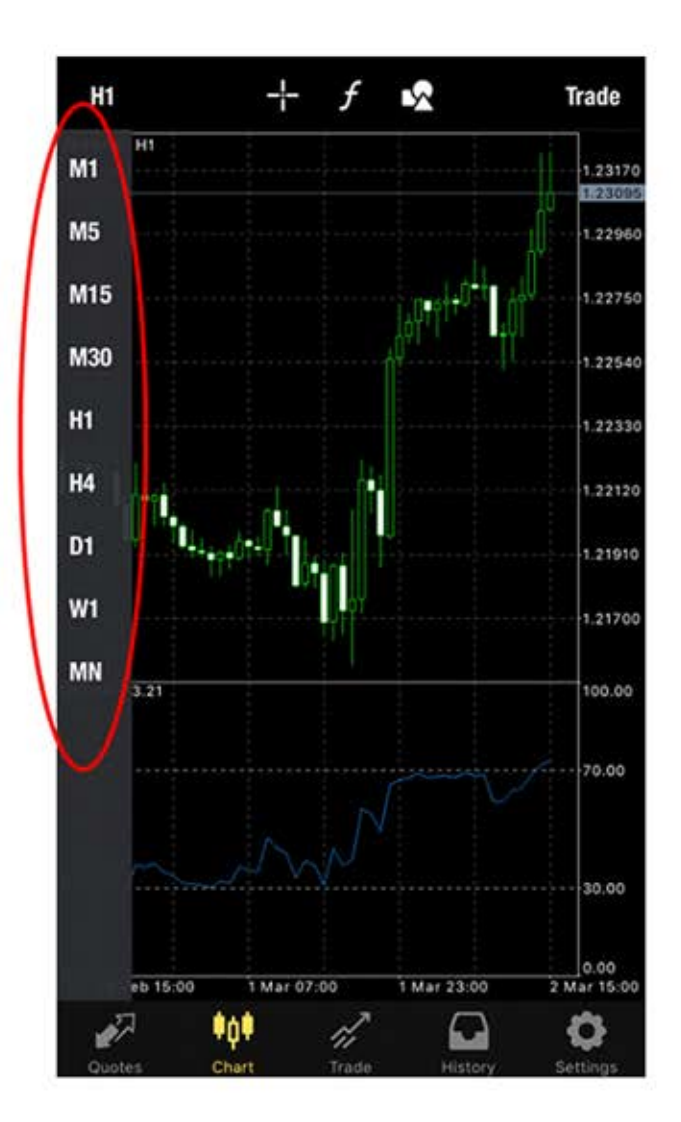

You can choose the time interval of graph form the left side of the screen. (such as 1 minute, 5 minute, 30 minute, 1 hour, 1 day, 1 week or month)